A) Audacityの準備

http://fm.kahoku.net/api/audacity1351ame.lzh からダウンロードし、任意の場所(例 デスクトップ)に保存します。

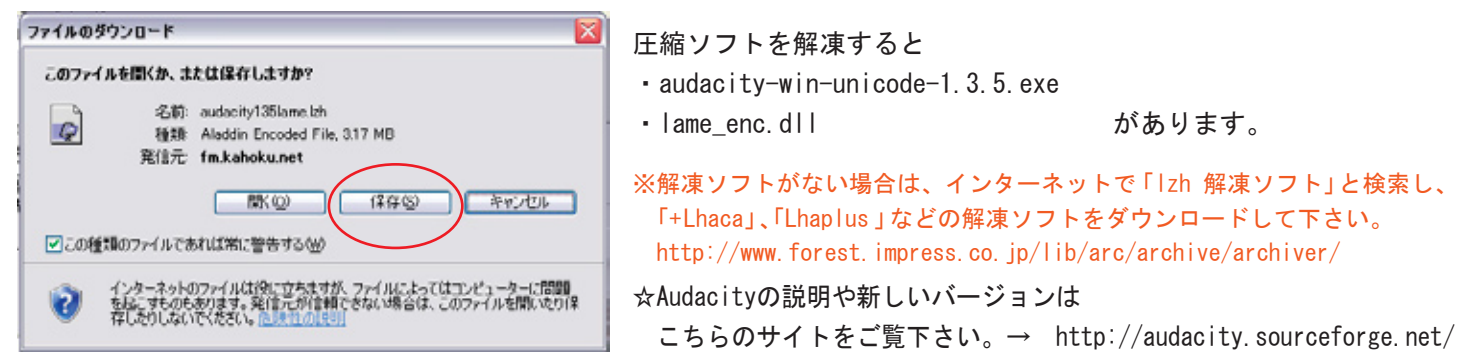

## ■Audacityをインストールする

ダウンロードしたファイルから「audacity-win-unicode-1.3.5.exe」をクリックし、実行を押します。

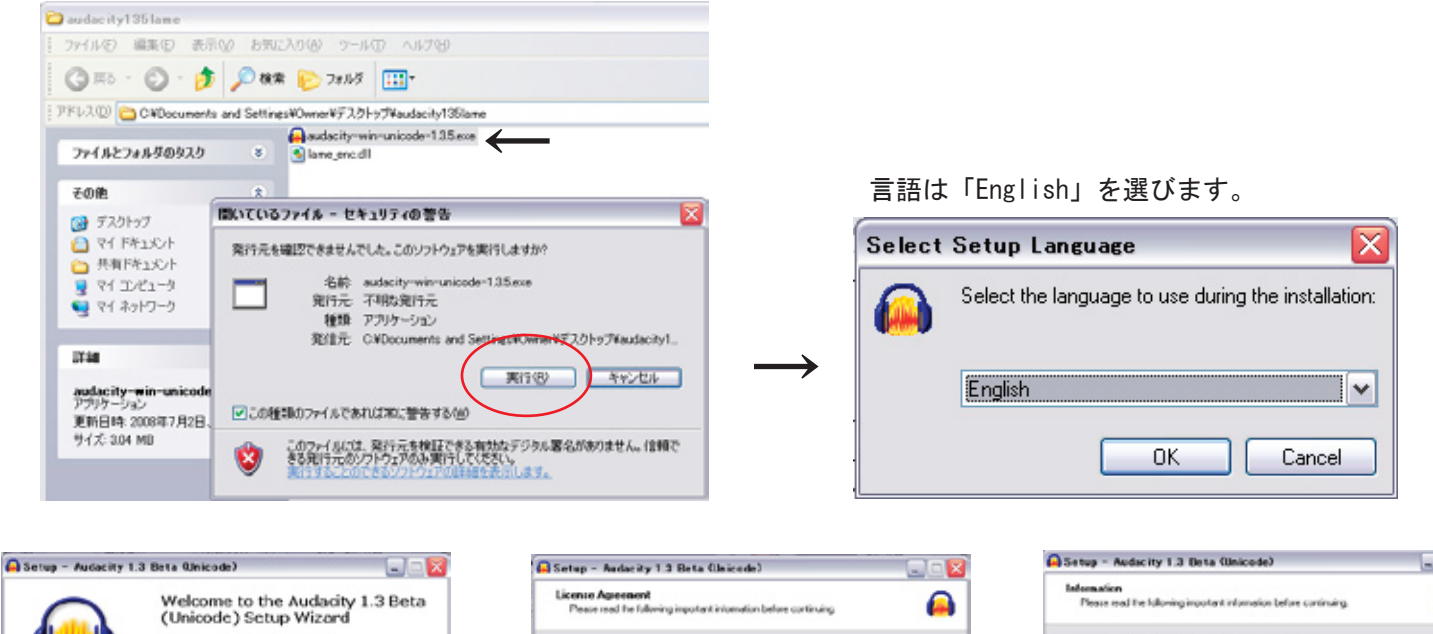

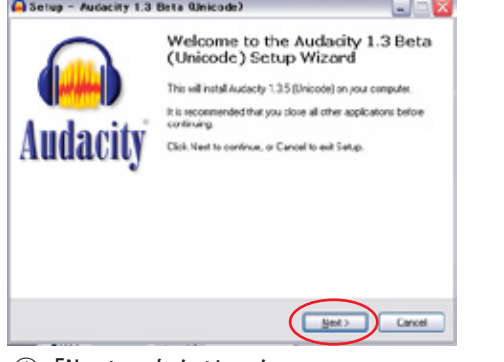

①「Next」をクリック

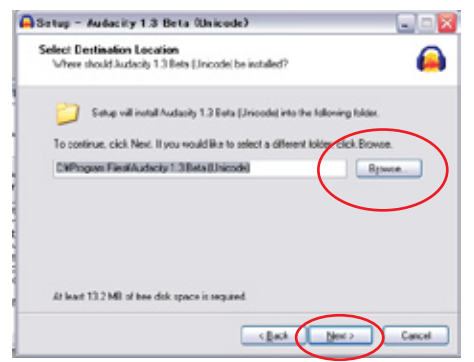

④プログラムの保存先を選びます。 そのままでよければ「Next」をクリック

| Setup - Audacity 1.3 Beta (Jaicada)                                                                                                    | X      |
|----------------------------------------------------------------------------------------------------|--------|
| License Agreement<br>Preserved he following important internation before continuing                                                                                                    |        |
| Peace read the following Licence Agreement. You must accept the terms of this<br>agreement before continuing with the installation.                                                                                                    |        |
| Non-Autopoly a distributed under the term of the GMU JAPL.<br>The includes weathing in the source mode distribution<br>includes a service of the source mode distribution<br>discourse on the inclusion and the source to<br>term of the antice source of the automatic source to<br>READARC HE and for source(source), so the terms<br>READARC HE and for source(source), so the terms<br>reformation incle each soubdirectory of liters. | •      |
| The full text of the SNU GPL follows:                                                                                                    |        |
| GNU GEMERAL PUBLIC LICENSE                                                                                                    | ×      |
| O I go not accept the agreement                                                                                                    |        |
| (Back ( Bed )                                                                                                    | Cancel |
|                                                                                                    |        |

②「I accept the agreement」を 選択し、「Next」をクリック

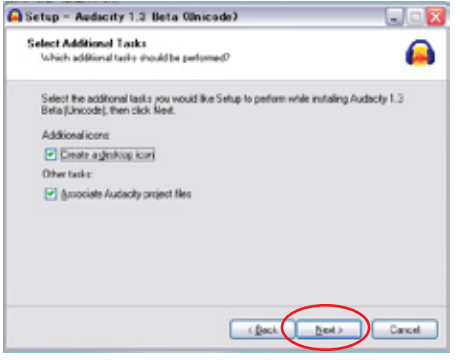

⑤「Next」をクリック

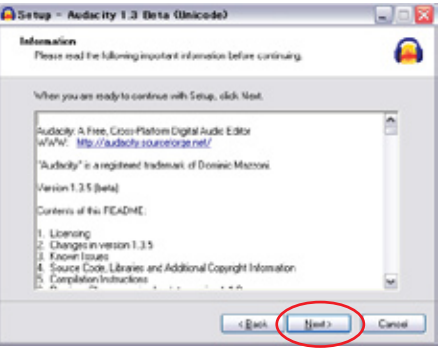

③「Next」をクリック

| Ready to Install                                                                                             |                                                                                  |                                       | 6    |
|----------------------------------------------------------------------------------------------------|----------------------------------------------------------------------------------|---------------------------------------|------|
| Setup a now rea<br>computer                                                                                  | dy to begin installing Aud                                                       | Socily 1.3 Deta (Unicode) on your     |      |
| Click Install to co<br>change any set                                                                        | ntinue with the installation                                                     | r, or cick Back if you want to review | CH . |
| Destination loca<br>CiliPogram<br>Additional tasks<br>Additional is<br>Deate a d<br>Other tasks<br>Associate | Kon<br>Filedilászlacity 1.3 Beta<br>one<br>iesktop icon<br>Audaöly project files | (Inicode)                             | ~    |
|                                                                                                    |                                                                                  |                                       | 2    |

⑥「Install」をクリックすると インストールがされます。

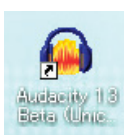

## (B)「lame\_enc.dll」を位置づけする

「audacity-win-unicode-1.3.5. exe」と一緒に入っていた「lame\_enc. dll」は、

AudacityをMP3書き出しに対応させるのに必要なファイルです。「lame\_enc.dll」を位置づけしないとMP3に書き出しができません。

①[ マイコンピュータ  $\rightarrow$  ローカルディスク(C)  $\rightarrow$  Program Files ]から、

「Audacity 1.3 Beta (Unicode)」というフォルダを開きます。

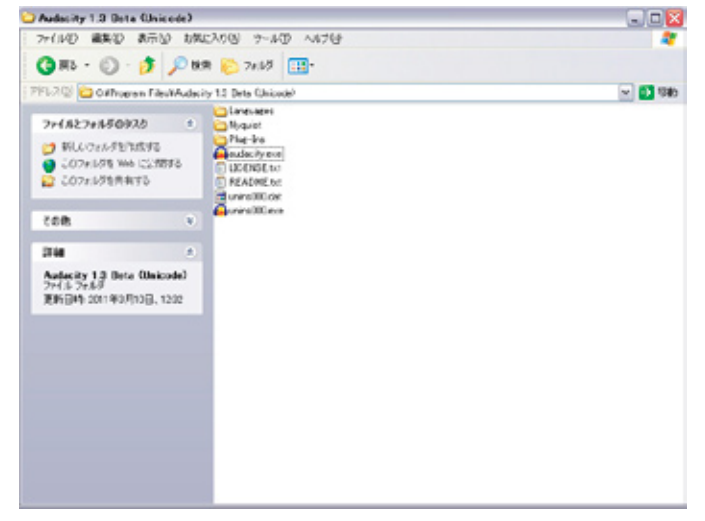

②「lame\_enc.dll」を「Audacity 1.3 Beta (Unicode)」のフォルダにコピーします。

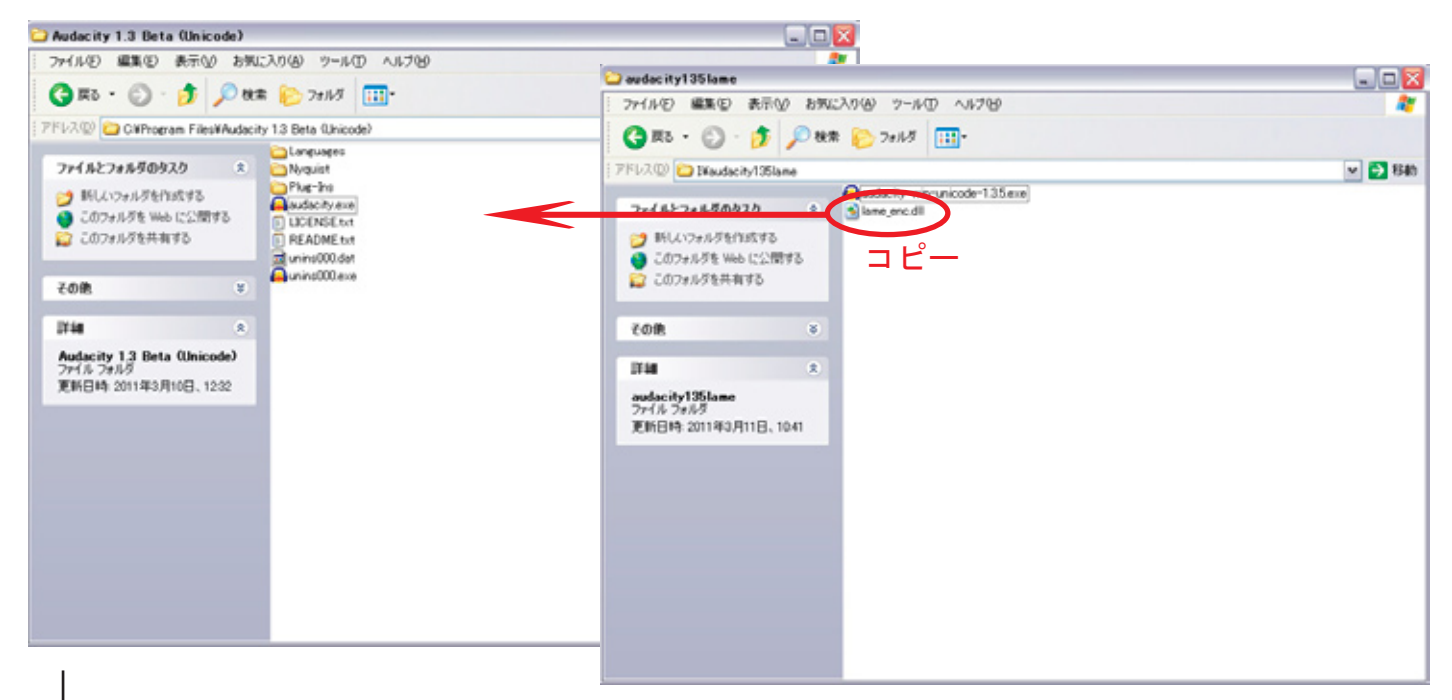

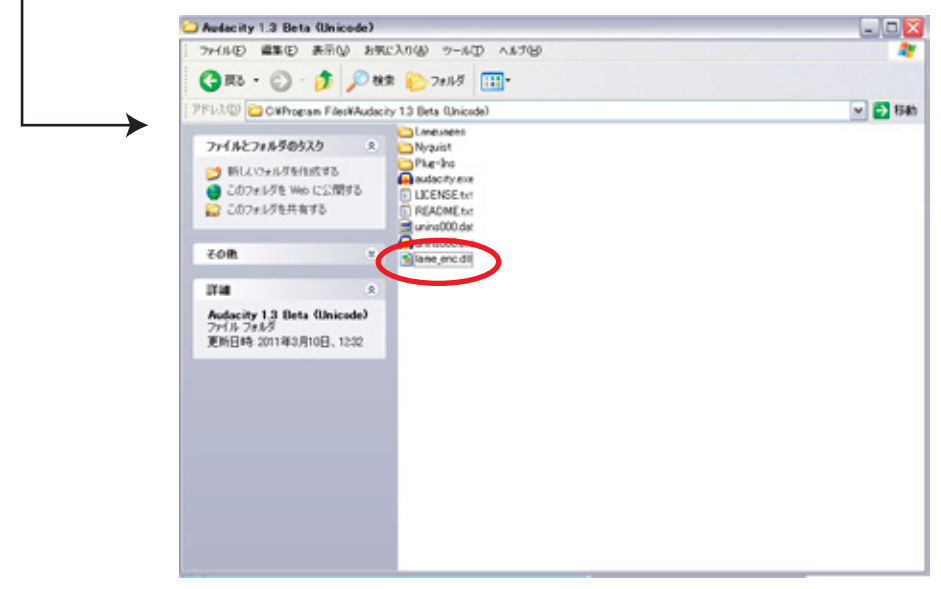